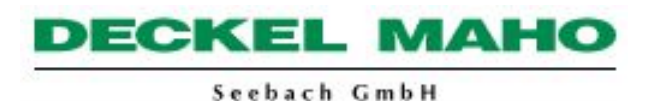

Bedienung des Service Tool`s für OMRON Werkzeugmagazin

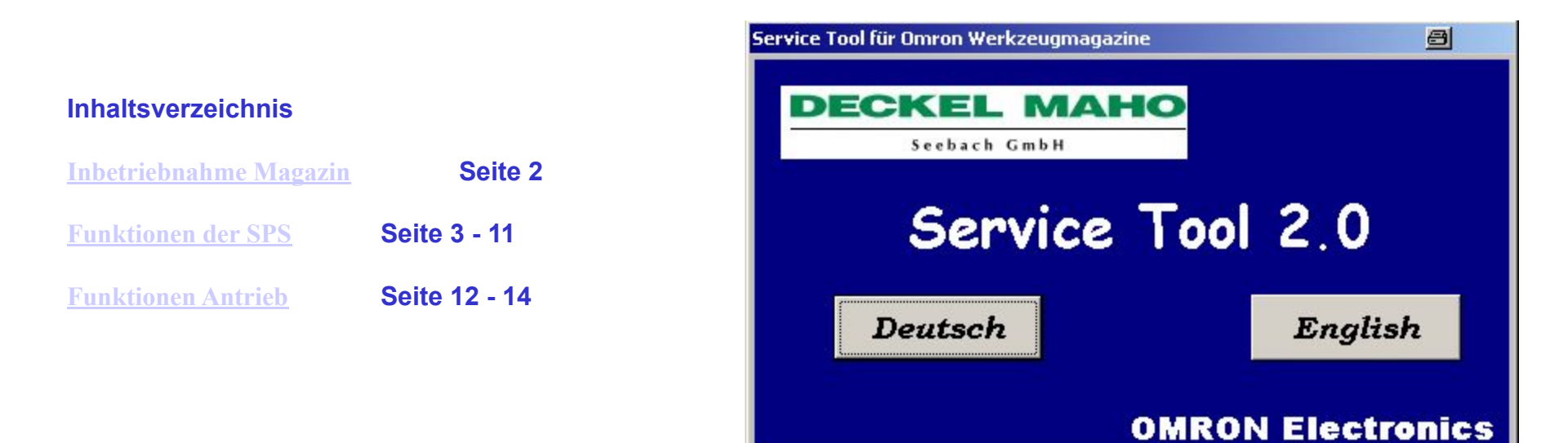

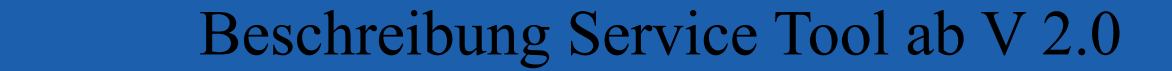

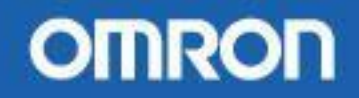

#### Ablauf der Magazin Inbetriebnahme

- 1. Schalter an der Schnittstelle auf ON stellen (9600 Baud).
- Verbindung PC -> SPS mit dem Kabel CBL 209 herstellen. Schaltfläche SPS oder Menüpunkt SPS->Online betätigen. Programm versucht jetzt eine Verbindung mit der SPS herzustellen.
- 3. Programm mit dem Menüpunkt **SPS -> Programm download** in die SPS übertragen.
- 4. Verbindung mit der SPS beenden.
- 5. Verbindung PC > Antrieb mit dem Kabel R7A-CCA002P2 herstellen. Schaltfläche Antrieb oder Menüpunkt Antrieb > Parameter Antrieb auswählen.
- 6. In dem neuen Fenster die Node Nummer einstellen (meistens 0) und die Verbindung herstellen.
- 7. Jetzt die Parameter des entsprechenden Magazins in den Antrieb übertragen.
- 8. Verbindung mit dem Antrieb beenden.
- 9. Maschine auschalten zur Übernahme der Parameter und Einstellungen.
- 10. Inbetriebnahme der Kette(n) siehe entsprechende Beschreibung des Magazins.

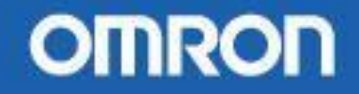

#### Verbindung zur SPS

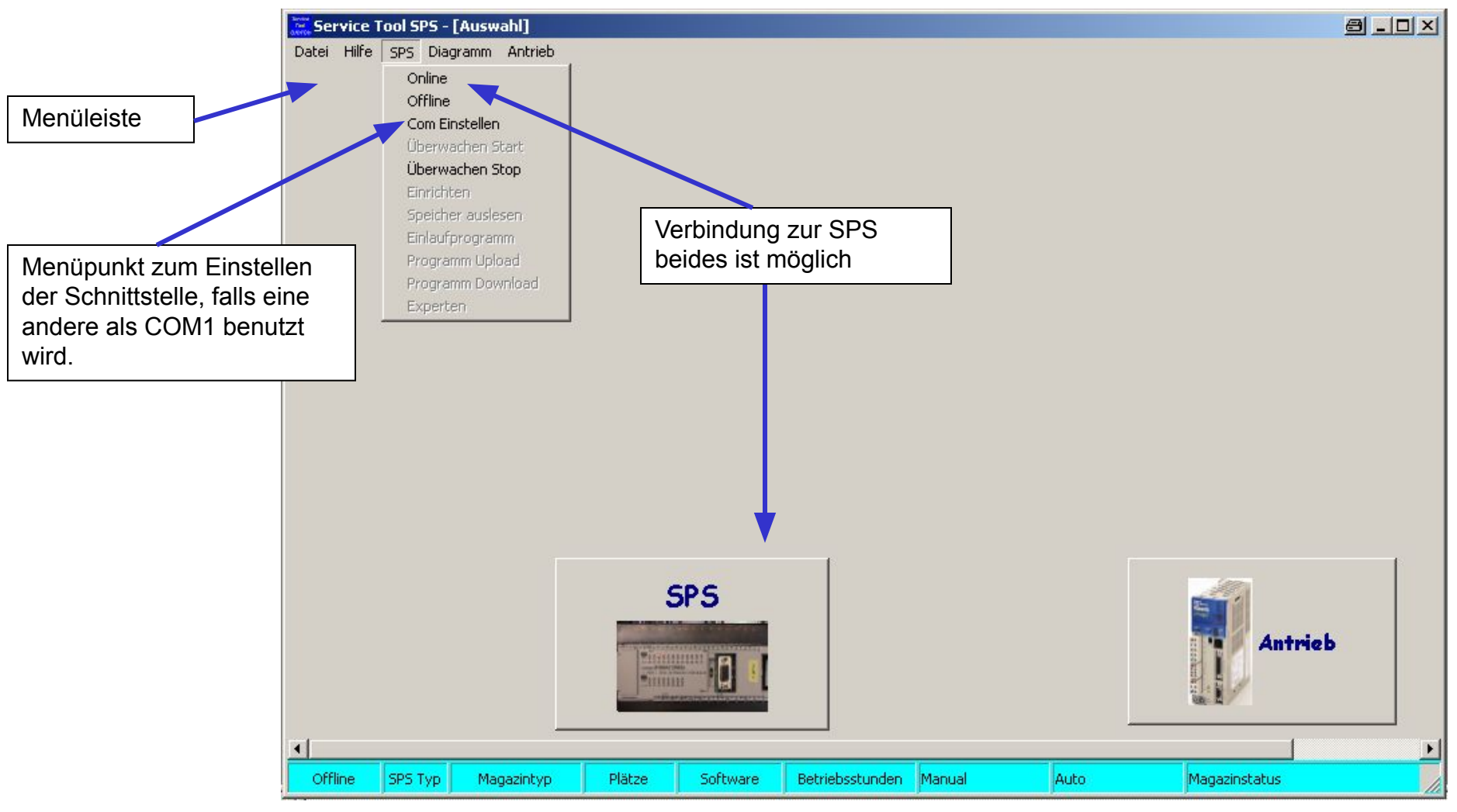

Das Programm startet den Verbindungsaufbau mit 19200 Baud und dann mit 9600 Baud, kommt keine Verbindung zu Stande wird ein Fehler ausgegeben. Wird eine andere Schnittstelle als COM 1 verwendet so muss über den Menüpunkt SPS->Com Einstellen die Schnittstelle ausgewählt werden.

## Beschreibung Service Tool ab V 2.0

# OMRON

3

#### **Statusleiste Service Tool**

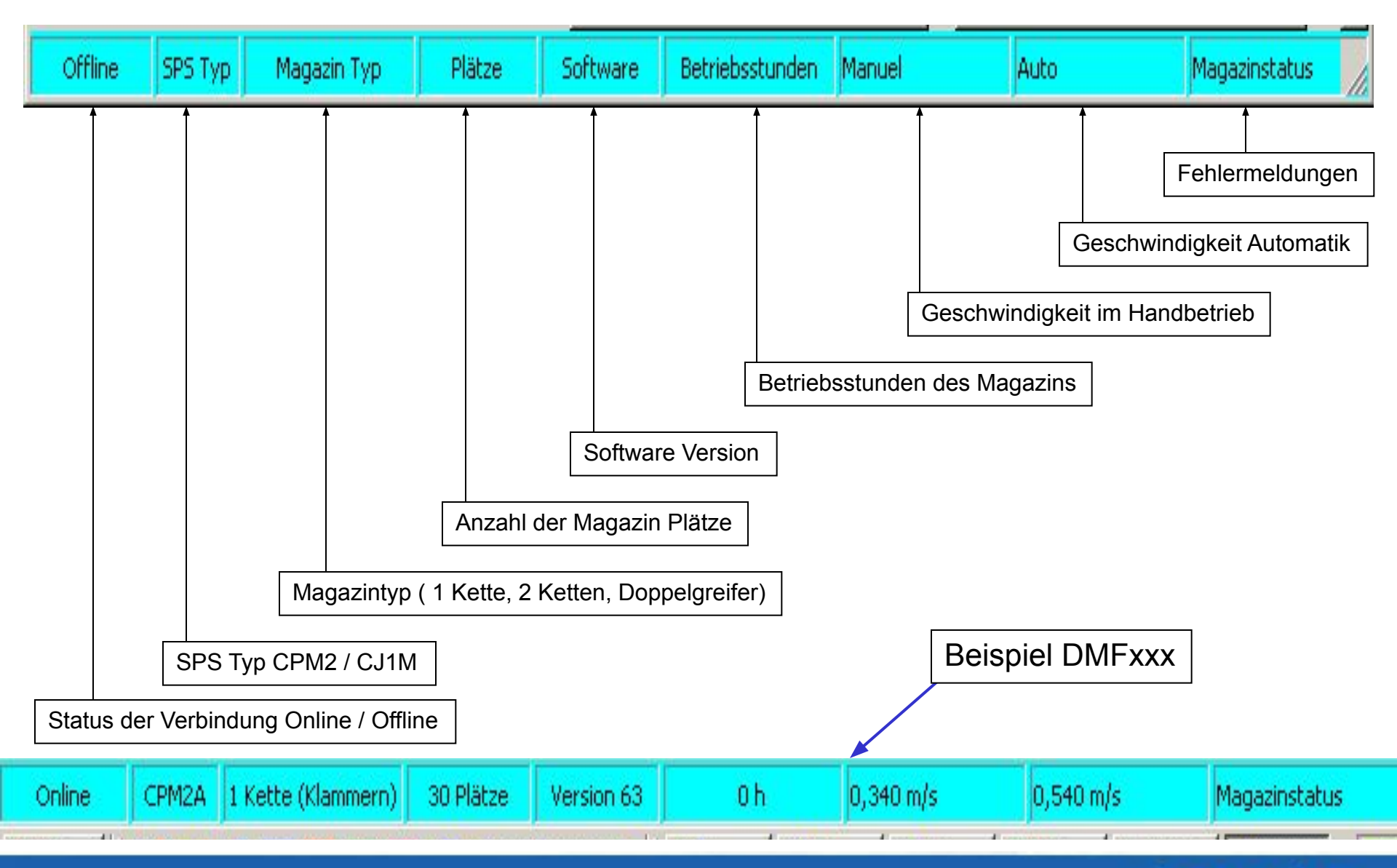

## Beschreibung Service Tool ab V 2.0

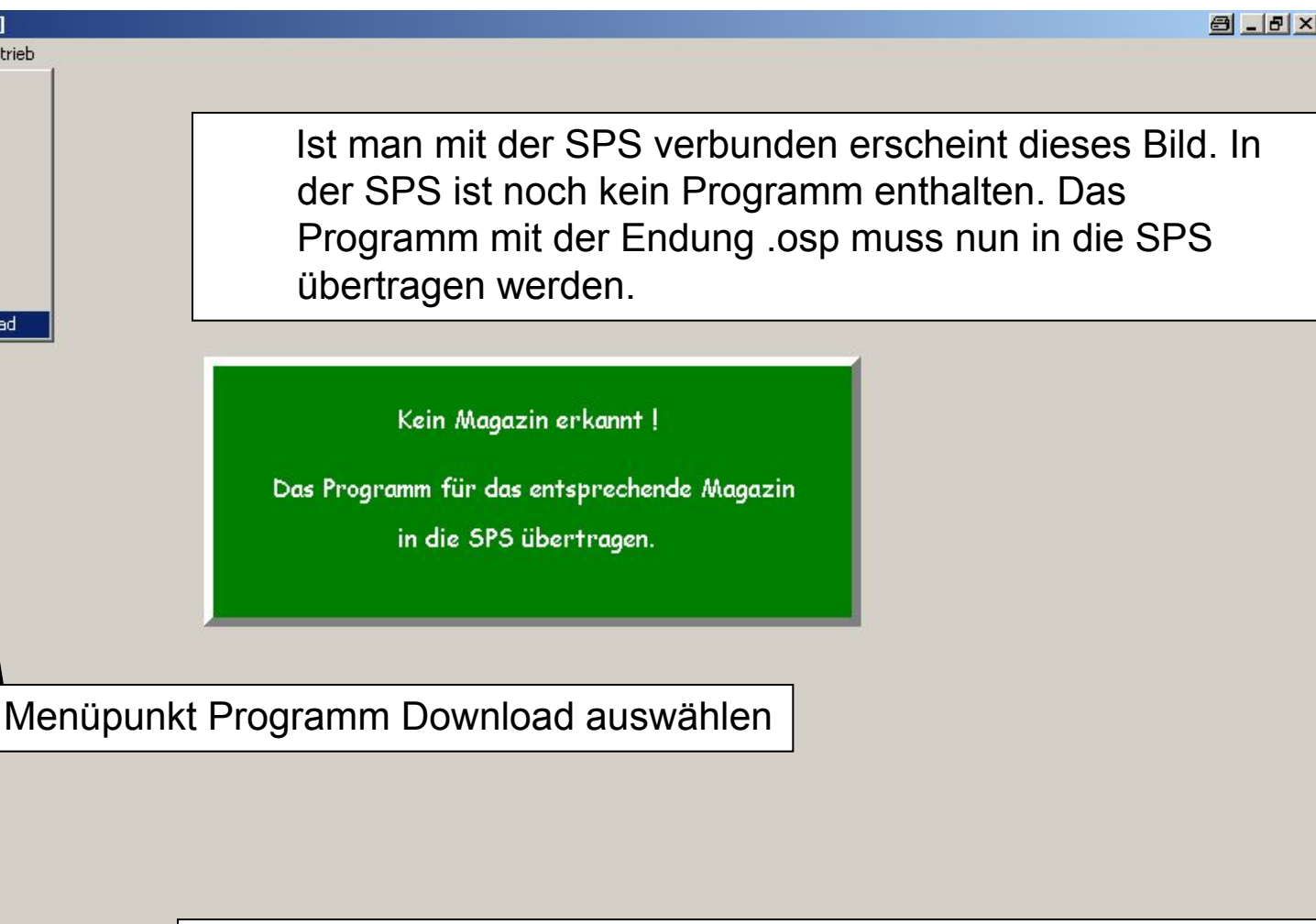

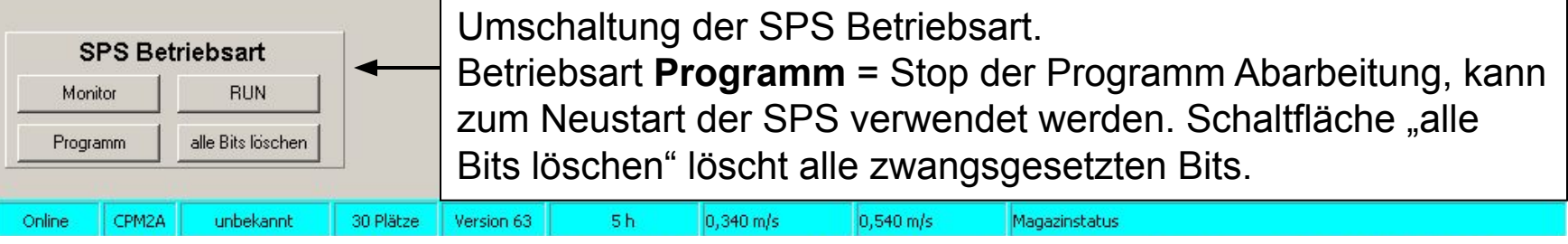

### Beschreibung Service Tool ab V 2.0

Service Tool SPS - [Auswahl]

Datei Hilfe SPS Diagramm Antrieb Online Offline Com Einstellen

Überwachen Start

Überwachen Stop Einrichten

Speicher auslesen

Programm Upload Programm Download

#### Programm in die SPS übertragen

In dem sich öffnenden Fenster sucht man die Datei des Magazins aus und öffnet diese. Danach wird das Programm automatisch übertragen. Zur Überprüfung der richtigen Daten einmal die Verbindung zur SPS beenden (**Offline**) und wieder starten (**Online**). Hier ein Beispiel der Programm Versionen für die DMU50-70eVo.

| Öffnen                                                                                                    |                   |     |                 | 8       | <u>?</u> × |
|----------------------------------------------------------------------------------------------------|-------------------|-----|-----------------|---------|------------|
| Suchen in:                                                                                                    | N Freigaben       |     | ] <b>← 🗈 </b> 🗃 | * 📰 🕇   |            |
| DMUxeVo_V6.osp DMUxeVo_V7.osp DMUxeVo_V7.osp DMUxeVo_V8.osp DMUxeVo_V8.osp Reset_Lernfahrt.osp SPS_DMUxeVo_V5.osp SPS_Programm_V1.osp SPS_Programm_V1.osp |                   |     |                 |         |            |
| ,<br>Dateiname:                                                                                                    |                   |     |                 | Öffne   | n          |
| Dateityp:                                                                                                    | Omron SPS Program | nme | -               | Abbreck | hen //     |

# OMRON

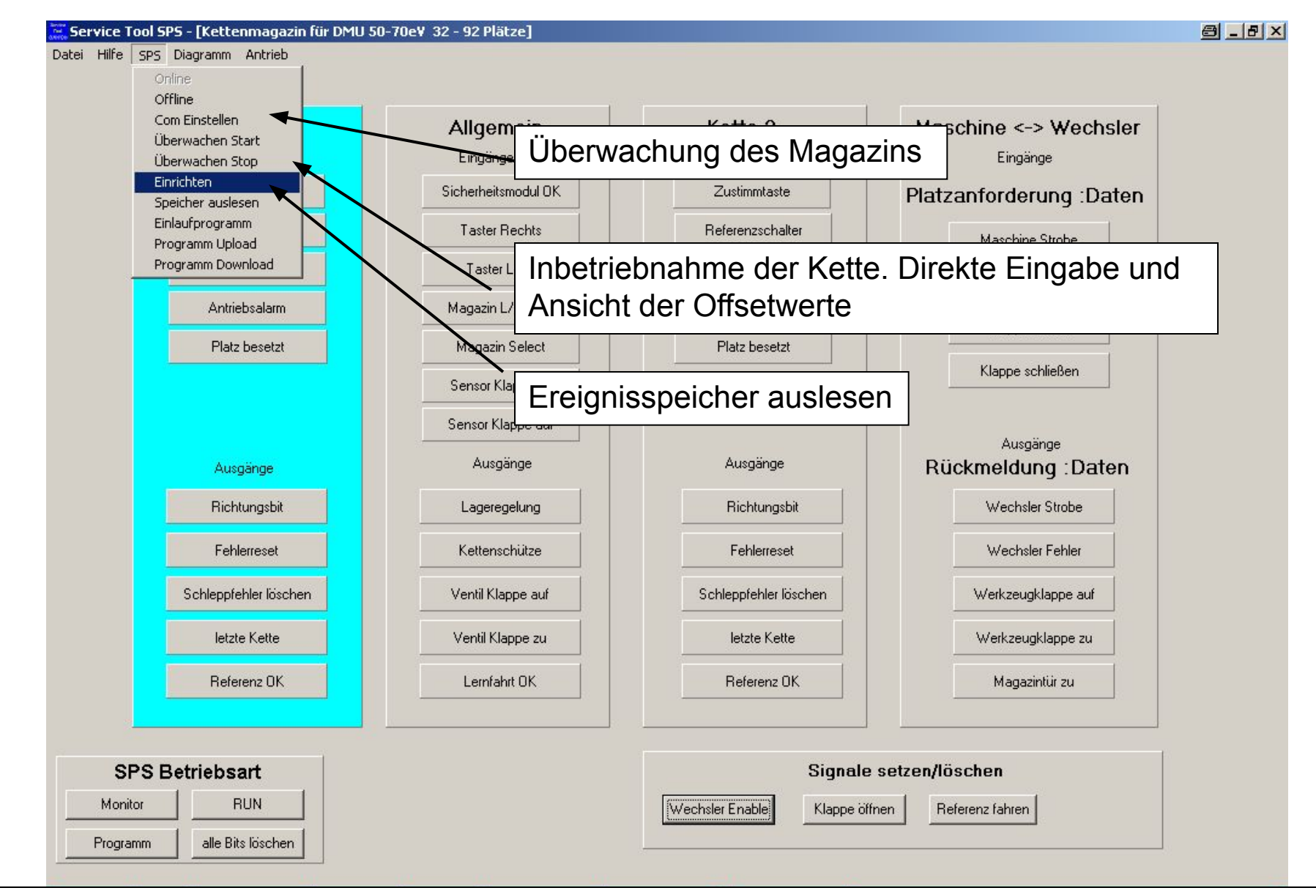

Wurde ein Magazin erkannt ist das Bild des Magazins zu sehen. (hier Doppelkette DMUxxeVo)

### Beschreibung Service Tool ab V 2.0

#### Überwachungsmodus

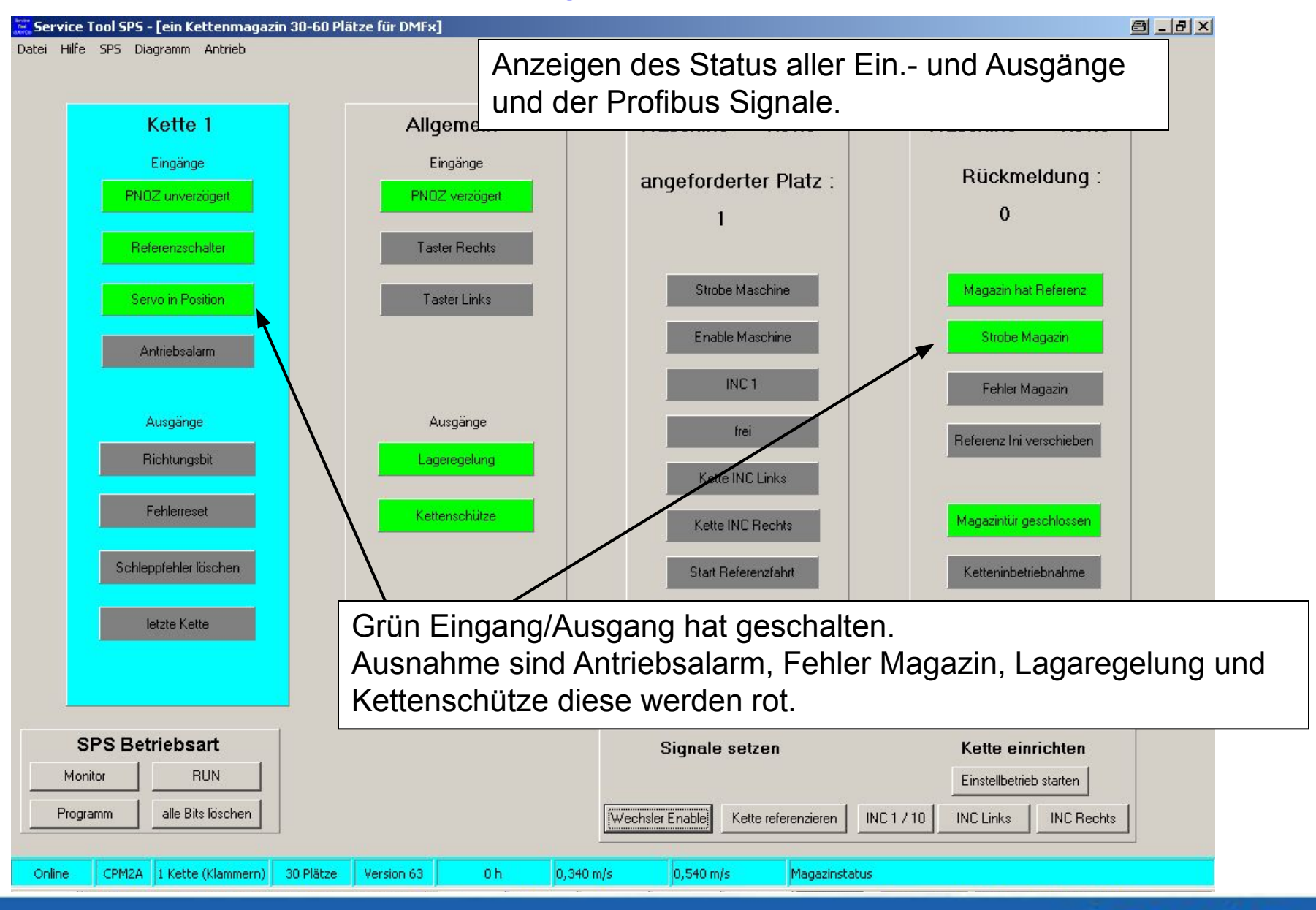

OMRON

#### Direkteingabe der Offsetwerte

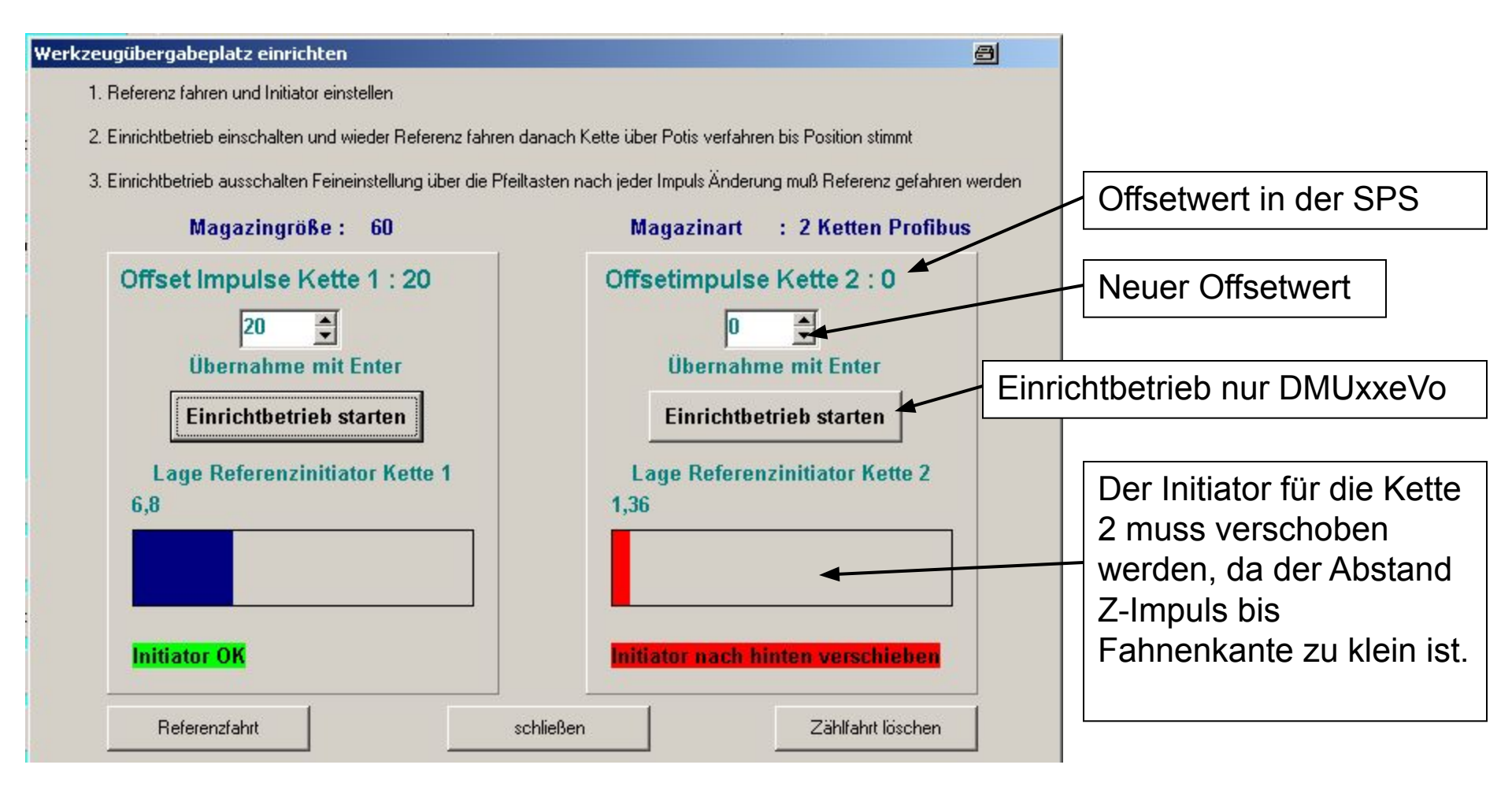

Die neuen Werte können hier direkt oder mit den Pfeiltasten eingegeben werden. In der SPS gespeichert werden sie mit der Enter Taste. Ein neuer Offsetwert wird aber erst nach einer erneuten Referenzfahrt wirksam.

## Beschreibung Service Tool ab V 2.0

9

#### **Ereignisspeicher der SPS**

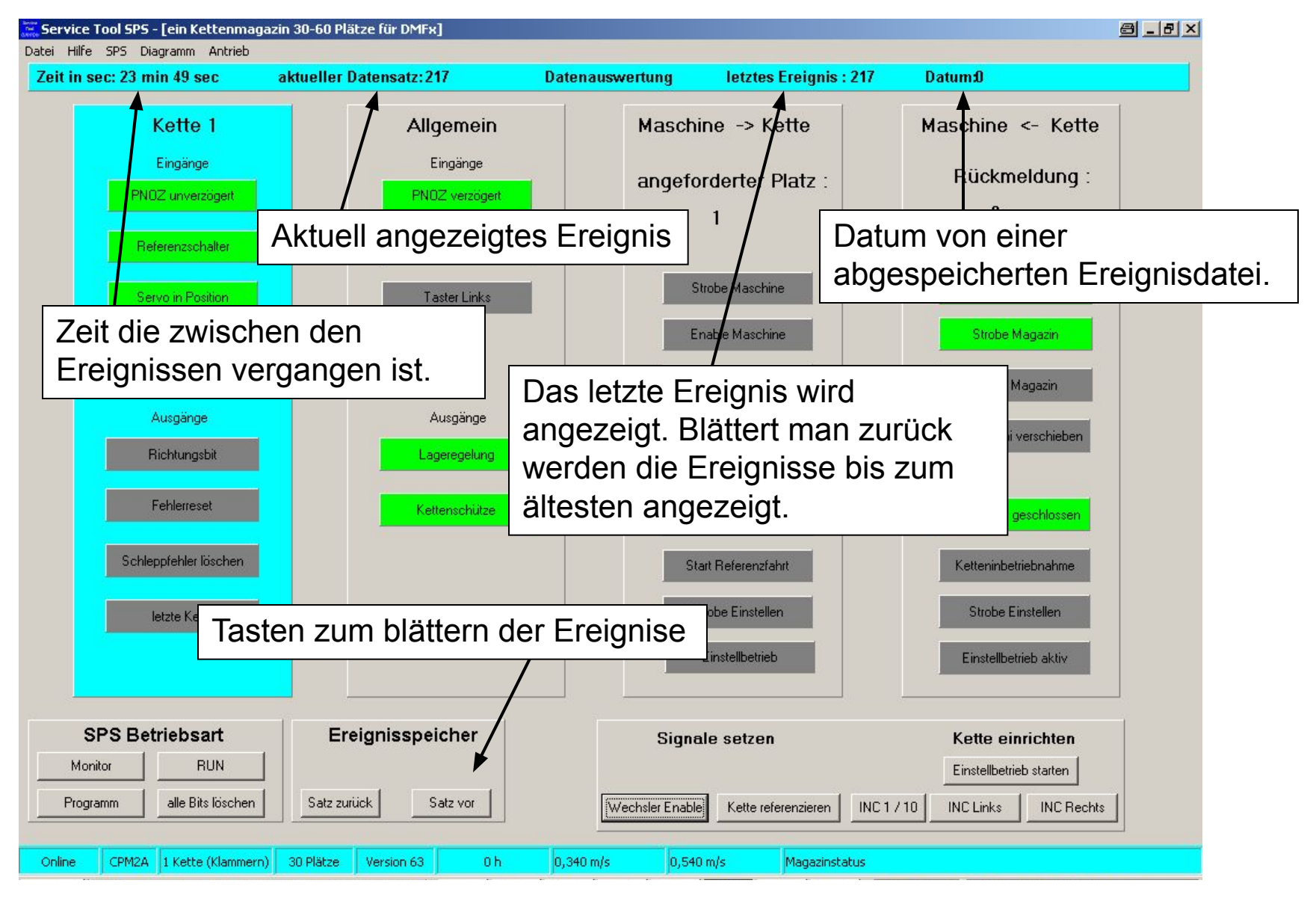

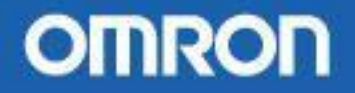

#### Ereignisse können auch im Diagramm dargestellt werden.

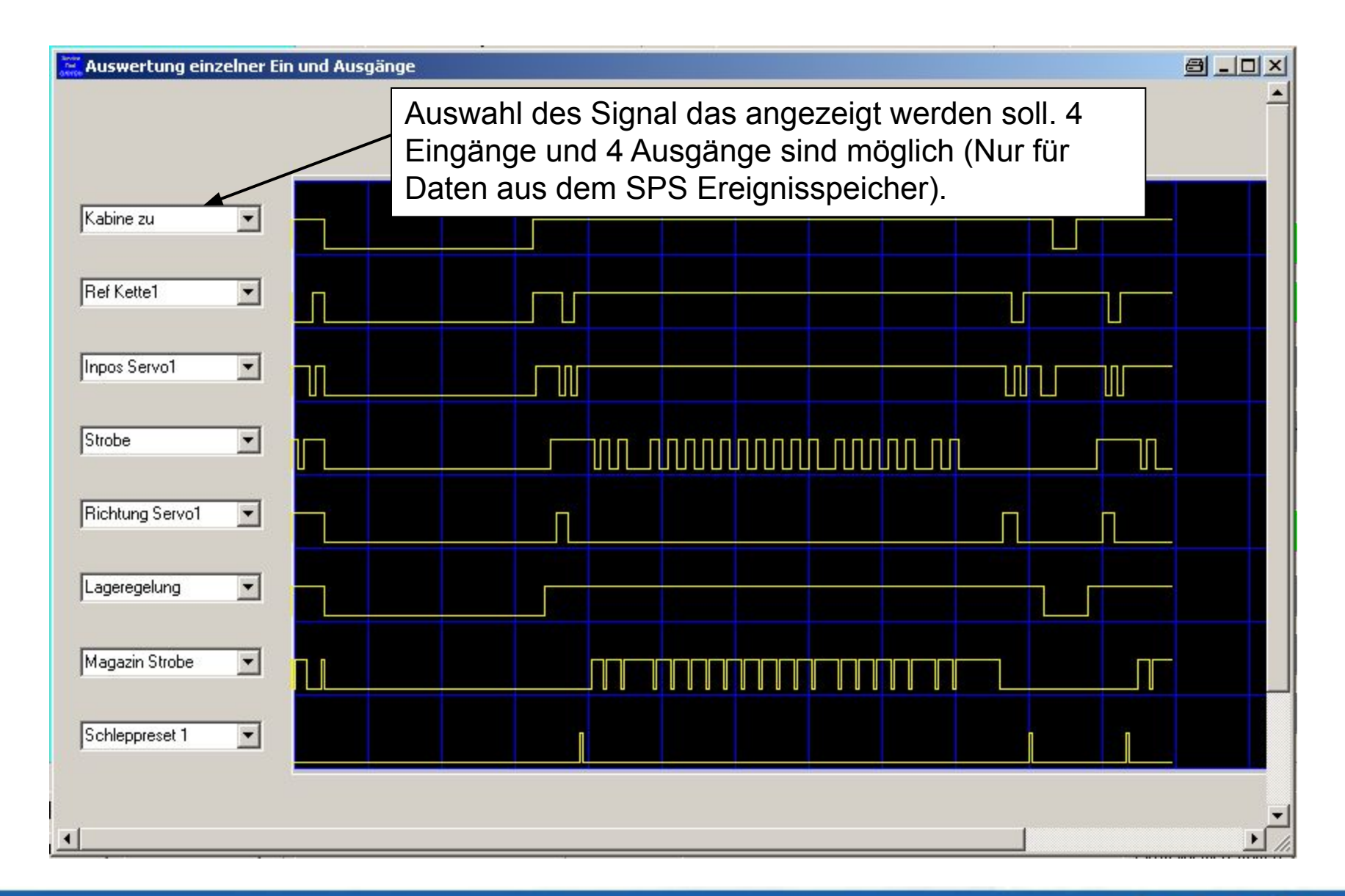

### 1 Beschreibung Service Tool ab V 2.0

#### **Diagnose und Inbetriebnahme am Antrieb**

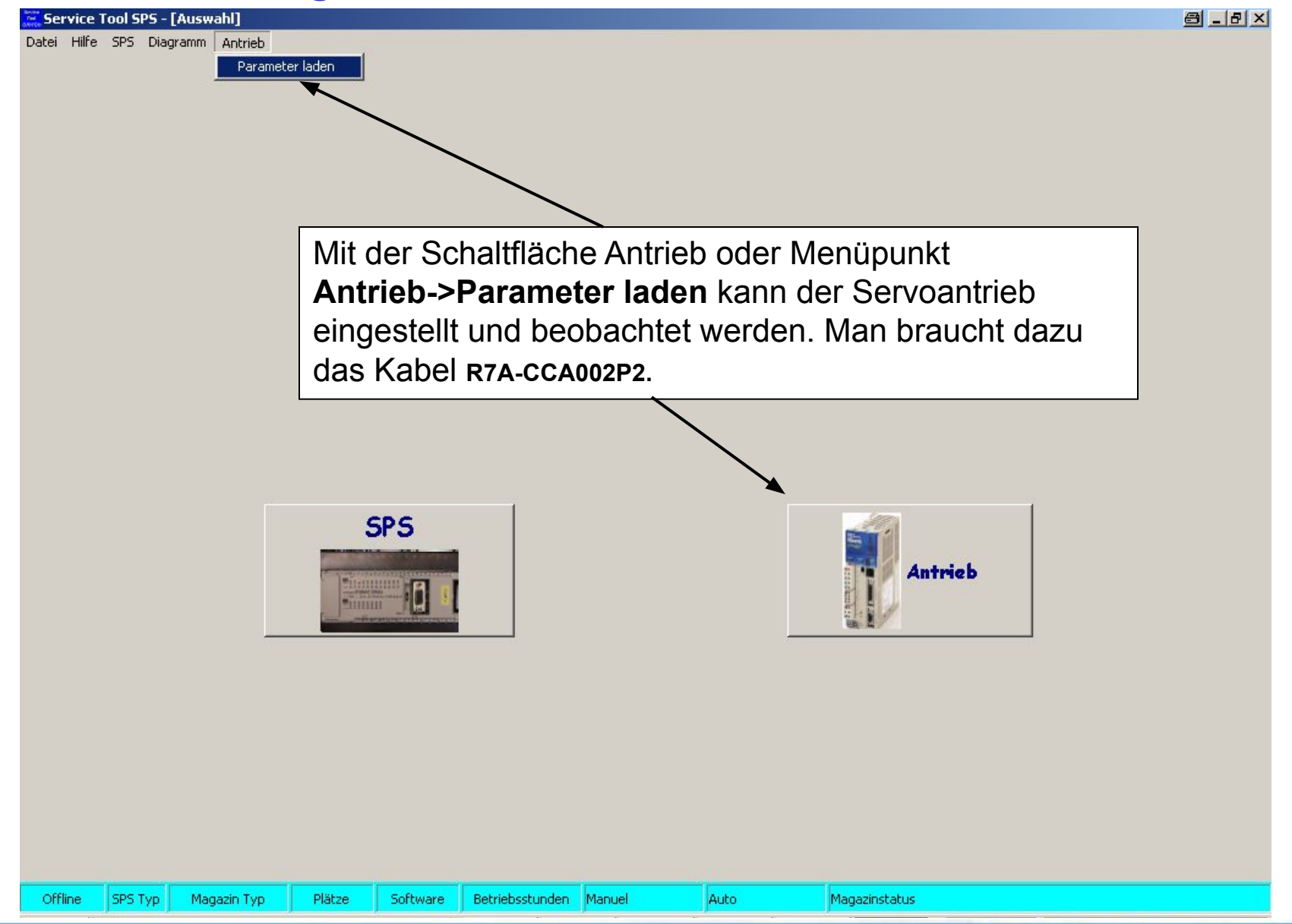

### 12 Beschreibung Service Tool ab V 2.0

#### **Diagnose und Inbetriebnahme am Antrieb**

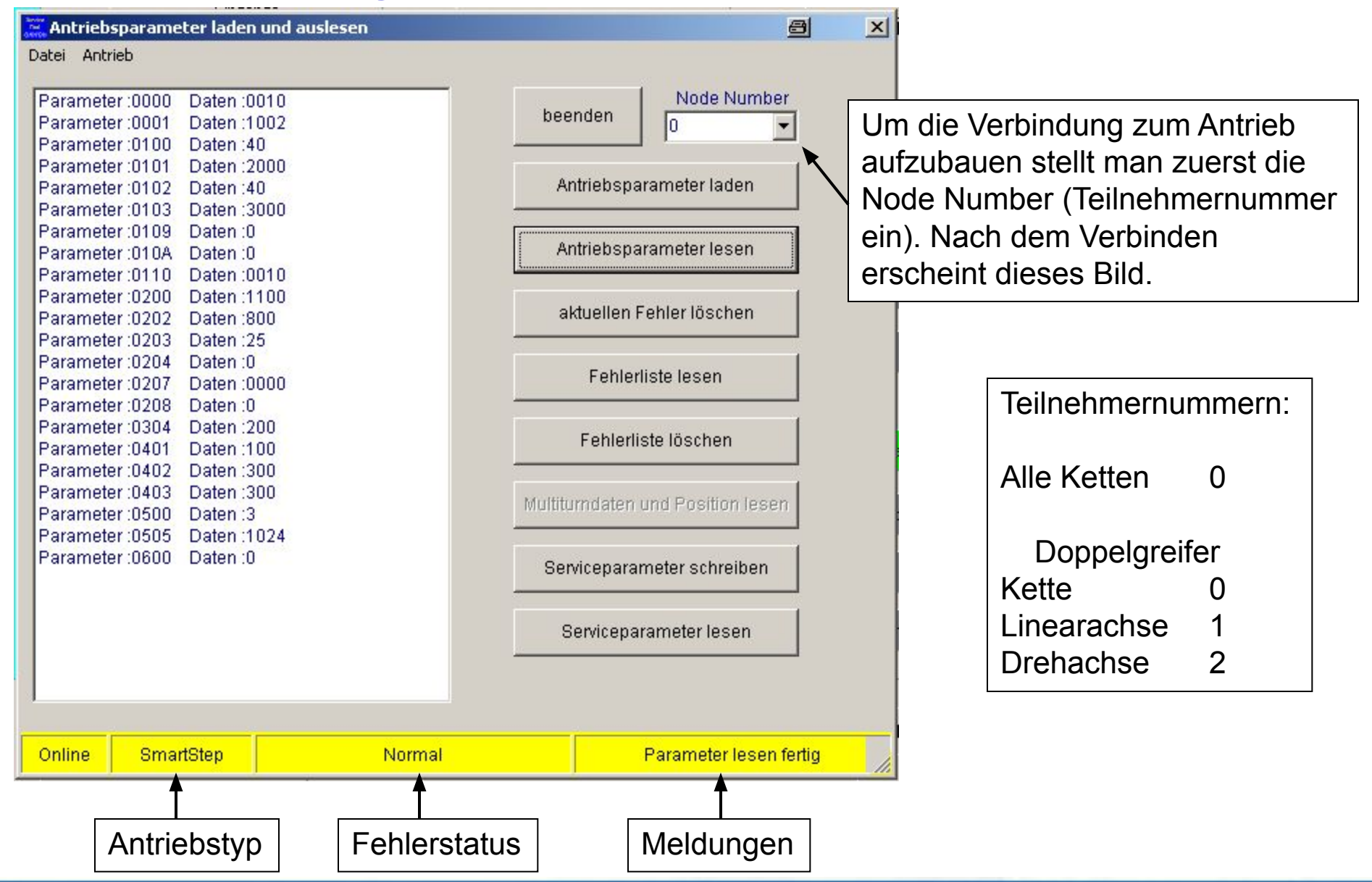

OMRON

#### **Diagnose und Inbetriebnahme am Antrieb**

| 🞇 Antriebsparameter laden und auslesen                         |                                  | ×                           |
|----------------------------------------------------------------|----------------------------------|-----------------------------|
| Datei Antrieb                                                  |                                  |                             |
| Fehlerhistorie des Antriebs                                    | beenden Node Number              |                             |
| Fehler 1 : Antrieb blokiert/ Encoderfehler<br>Fehlercode: 00C3 |                                  |                             |
| Fehler 2 : Antrieb überlastet                                  | Antriebsparameter laden          |                             |
| Fehler 3 : kein Motor angeschlossen                            | Antriebsparameter lesen          |                             |
| Fehlercode: 00C2                                               | aktuellen Fehler löschen         |                             |
| Fehler 4 : Normal<br>Fehlercode: 0099                          | Fehlerliste lesen                | Kettenantriebes (SmartStep) |
| Fehler 5 : Normal<br>Fehlercode: 0099                          |                                  |                             |
| Fehler 6 : Normal                                              | Fenlerliste loschen              | Löschen der Fehlerhistorie  |
| Fehler 7 : Normal                                              | Multitumdaten und Position lesen | des Anthebes.               |
| Fehlercode: 0099                                               | Serviceparameter schreiben       |                             |
| Fehler 8 : Normal                                              | Serviceparameter lesen           |                             |
| Fehler 9 : Normal<br>Fehlercode: 0099                          |                                  |                             |
|                                                                |                                  |                             |
| Online SmartStep Normal                                        | Parameter lesen fertig           | li.                         |

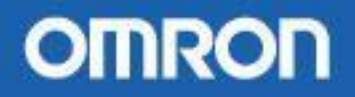

#### **Besonderheiten am Doppelgreifer Magazin**

Die Seite zum Einrichten des Magazins sieht etwas anders aus, da Antriebe mit Absolutwertgeber eingesetzt werden. Diese müssen genullt werden.

Die Kette kann jetzt auch inkrementell verfahren werden, um den Offsetwert zu ermitteln.

| lagazin einrichten Achsen joggen       |                                          | e ×                                               |
|----------------------------------------|------------------------------------------|---------------------------------------------------|
| Linearachse                            | Drehachse                                | Werkzeugkette                                     |
| Jog vorwärts<br>Jog rückwärts          | Jog Links<br>Jog Rechts                  | Lage Referenzinitiator                            |
| Position :<br>0 mm<br>Nullpunkt setzen | Position :<br>O Grad<br>Nullpunkt setzen | Grundstellung<br>Start Einrichten<br>Links Rechts |
| Geschwindigkeiten<br>500<br>68000      | Geschwindigkeiten<br>500<br>72000        | Geschwindigkeiten<br>3000<br>8000                 |
| Start Inbetriebnahme                   | Testbetrieb 1/10 1/                      | 100 Speichern mit Enter                           |

## 15 Beschreibung Service Tool ab V 2.0